## اطلاعيه شماره 51

دانشجویان گرامی با مراجعه به سایت refah.swf.ir از تاریخ 1402/2/6 لغایت 1402/2/15 نسبت به تشکیل پرونده ، ثبت مقطع و در خواست اقامت اقدام نمایند . نحوه ورود به سامانه رفاه دانشجویی جهت پرداخت اجاره بها (ورودی های ماقبل1401) 1- ورود به سایت refah.swf.ir ( مرور گر موزیلا / فایرفاکس ) 2- انتخاب گزینه **فراموشی رمز عبور** 3- وارد کردن کردن کد ملی و شماره موبایل بنام دانشجو ( گوشی را به صورت افقی تنظیم نموده ) و رفتن به مرحله بعد 4- وارد کردن کد صحت سنجی 5- وارد نمودن رمز عبور جدید که باید شامل حروف لاتین انگلیسی بزرگ و کوچک، عدد ، کار کترهای خاص مانند @ استفاده كنيد . مانند Mm123456789@ 6- ورود مجدد به سایت به صورت : نام کاربری: کد ملی و رمز عبور که در مرحله قبل وارد نموده اید 7- انتخاب سه نقطه گوشه سمت راست صفحه 8- انتخاب گزینه بدهی و پرداخت اجاره بها بدهی های ترمهای قبل ،( تا زمانیکه بدهی های ترم قبل تسویه نشود امکان ثبت درخواست اقامت جدید وجود ندارد ) . 9- انتخاب گزینه خوابگاه ----- در خواست اقامت

10- ثبت درخواست اقامت جدید

نحوه ورود به سامانه رفاه دانشجویی (ورودی 1400. 1401 و ماقبل که در سامانه رفاه تشکیل پرونده نداده اند.)

مرحله اول

1- ورود به سایت refah.swf.ir ( مرور گر موزیلا / فایرفاکس )

2– انتخاب گزینه ثبت کاربر جدید

3- وارد کردن کردن کر ملی و شماره موبایل بنام دانشجو ( گوشی را به صورت افقی تنظیم نموده ) و

## رفتن به مرحله بعد

- 4- وارد کردن کد صحت سنجی
- 5- وارد نمودن رمز عبور جدید که باید شامل حروف لاتین انگلیسی بزرگ و کوچک، عدد

كاركترهاى خاص مانند @ استفاده كنيد . مانند Mm123456789@

مرحله دوم

6- ورود دوباره به سایت **refah.swf.ir ( مرورگر موزیلا / فایرفاکس )** با نام کاربری و کلمه عبور مرحله قبل

7- منو ثبت نام → تكميل اطلاعات → كليه اطلاعات فرم، تكميل و گزينه

بروزرسانی سمت راست صفحه انتخاب گردد .

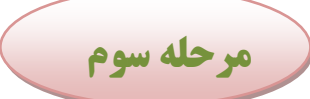

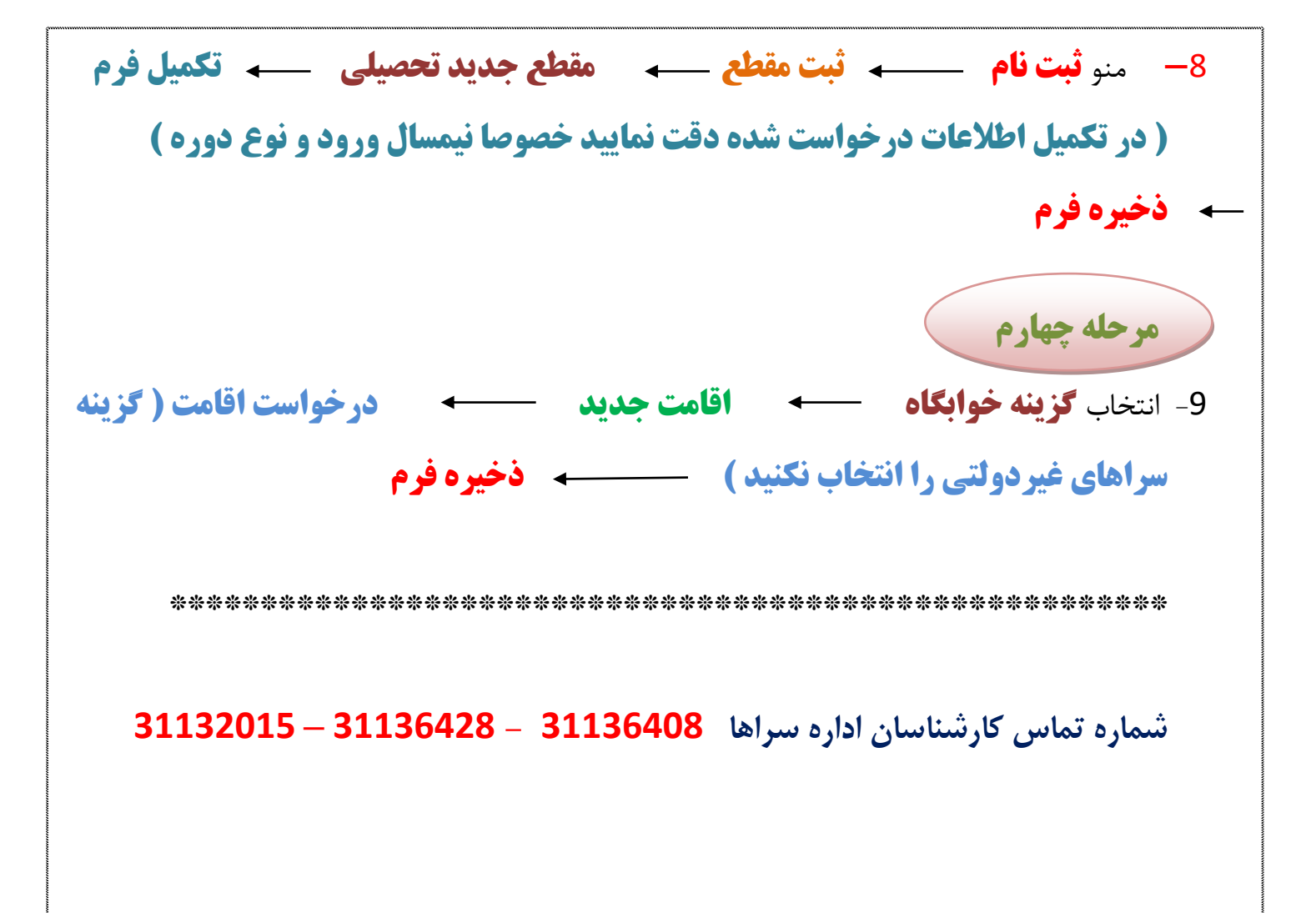